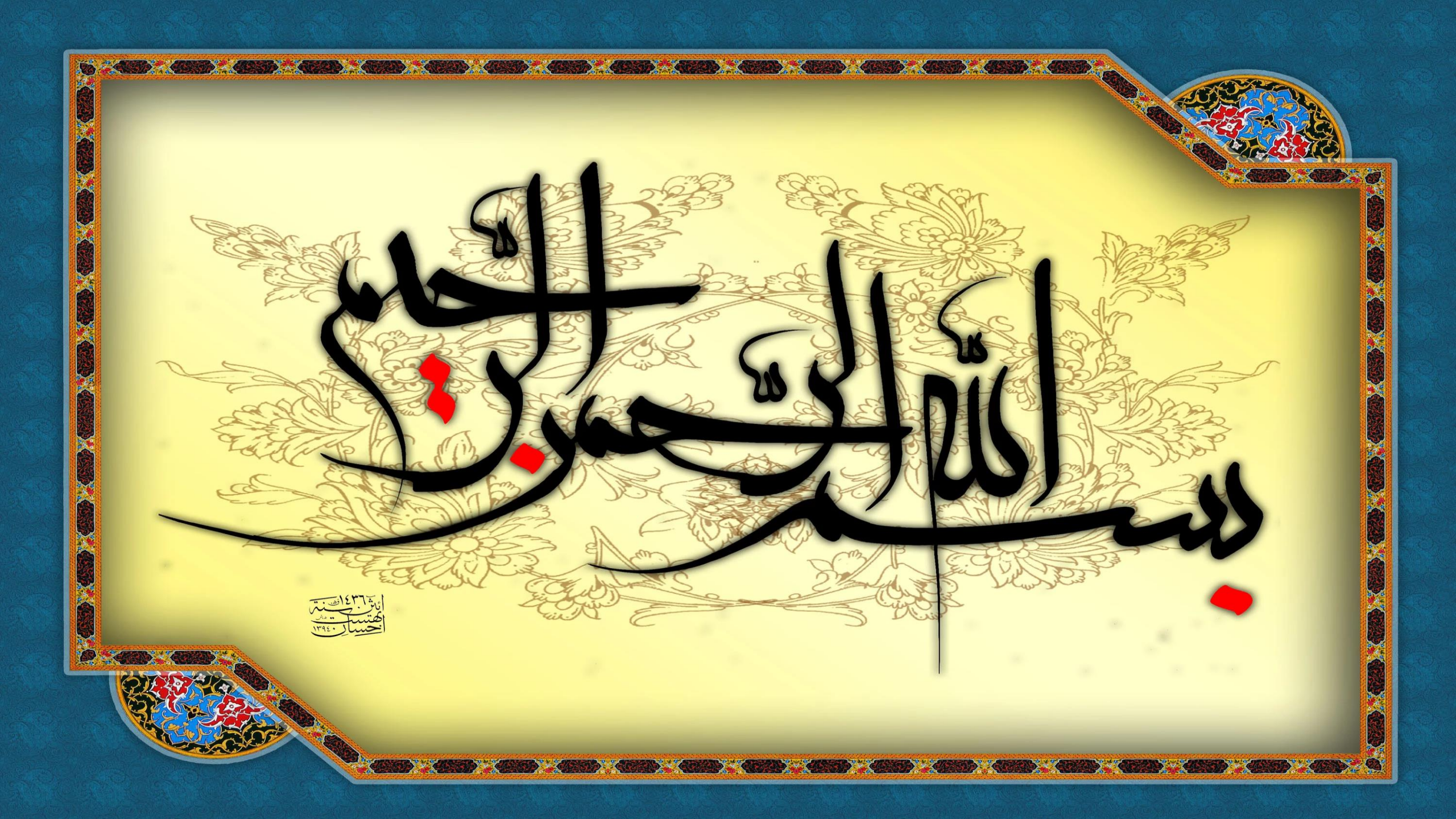

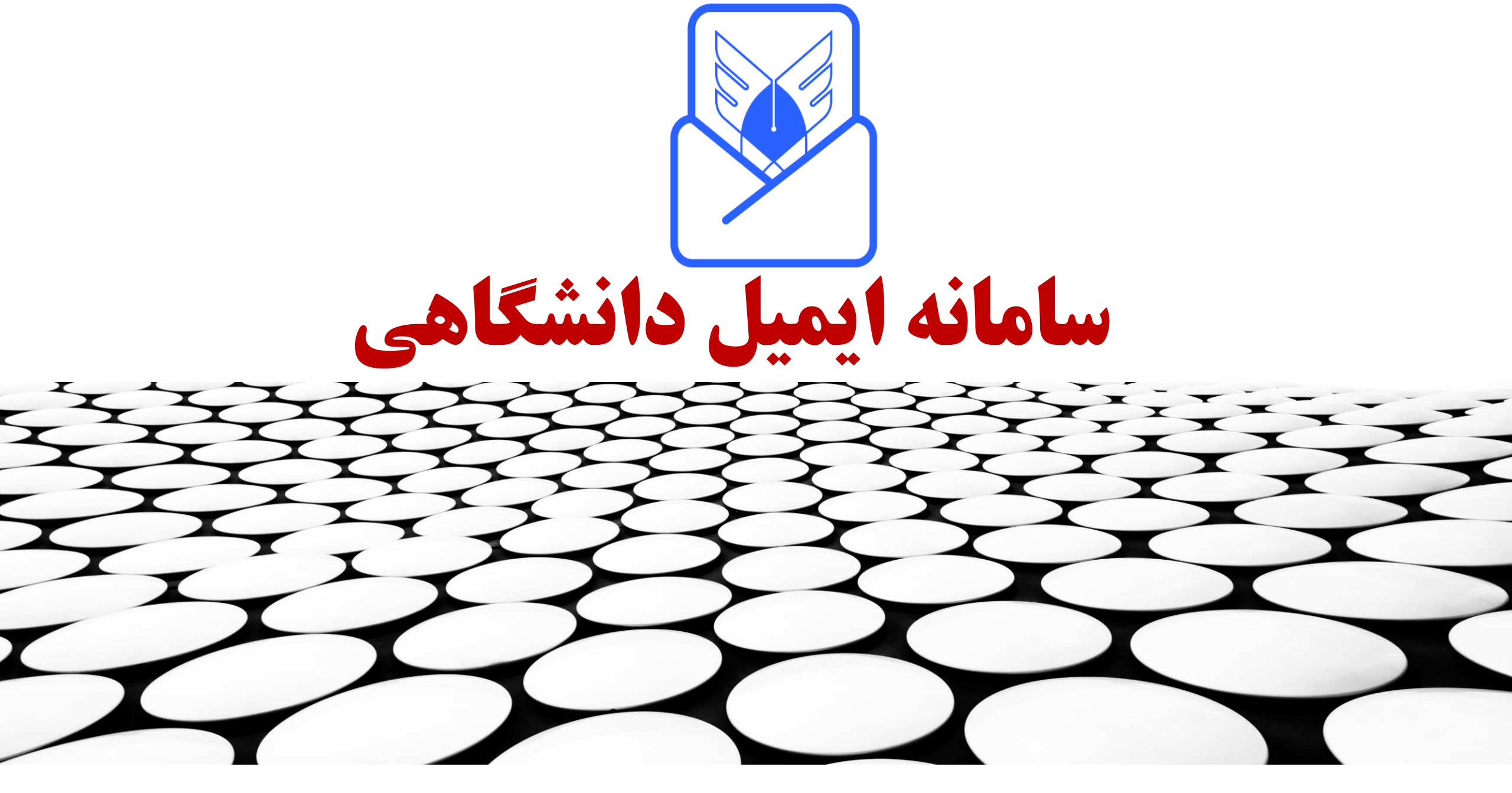

باشگاه پژوهشگران جوان و نخبگان مهر ۱۴۰۳

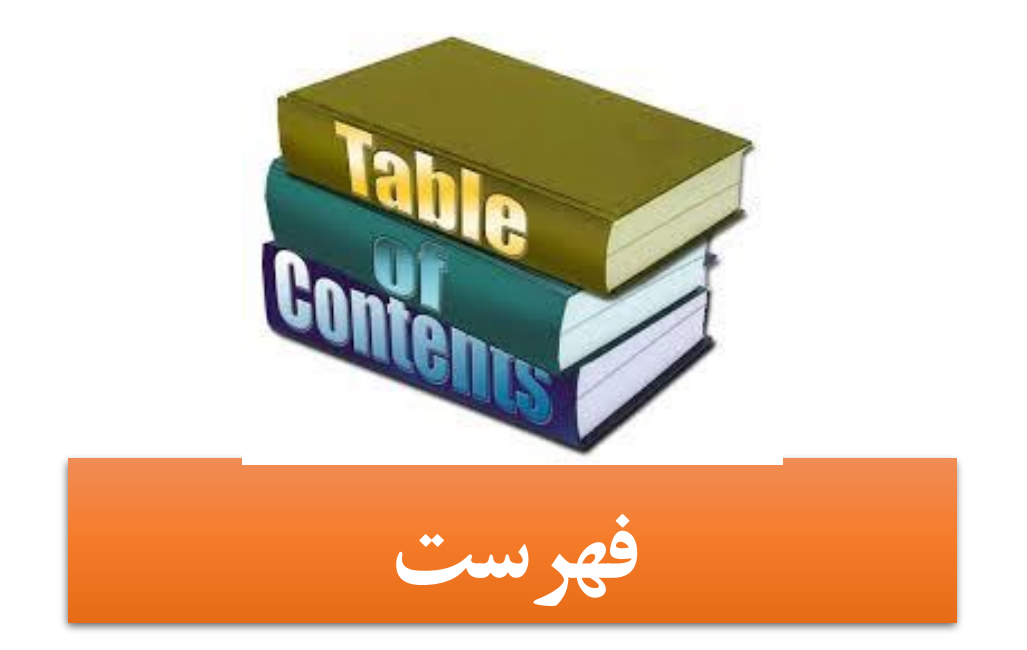

کاربران سامانه ایمیل

توسعه سامانه ايميل

ترویج ایمیل دانشگاهی

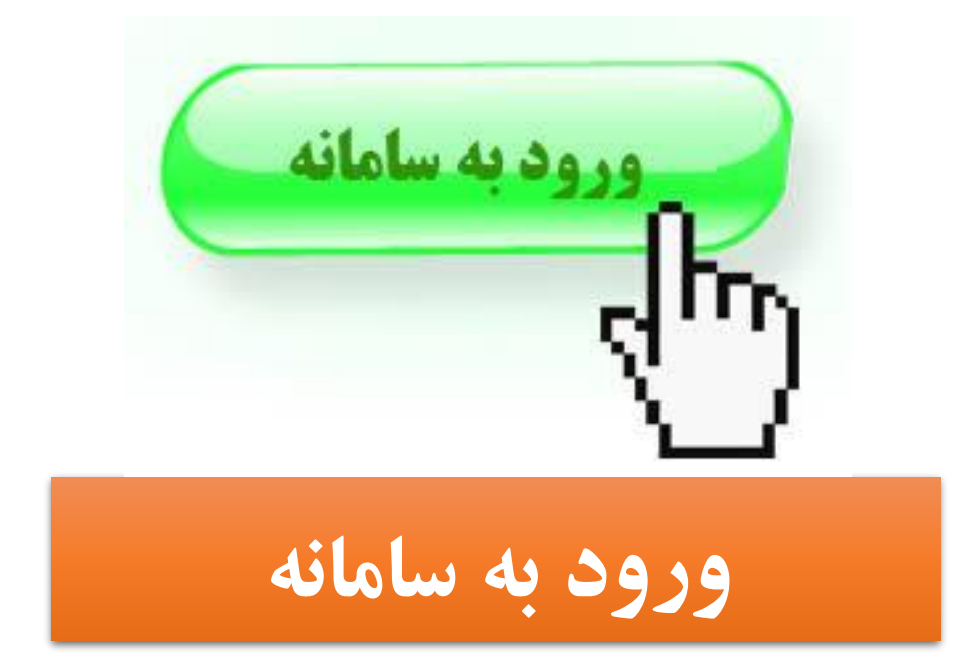

## ورود به سامانه

## ورود از طریق سایت mail.iau.ir

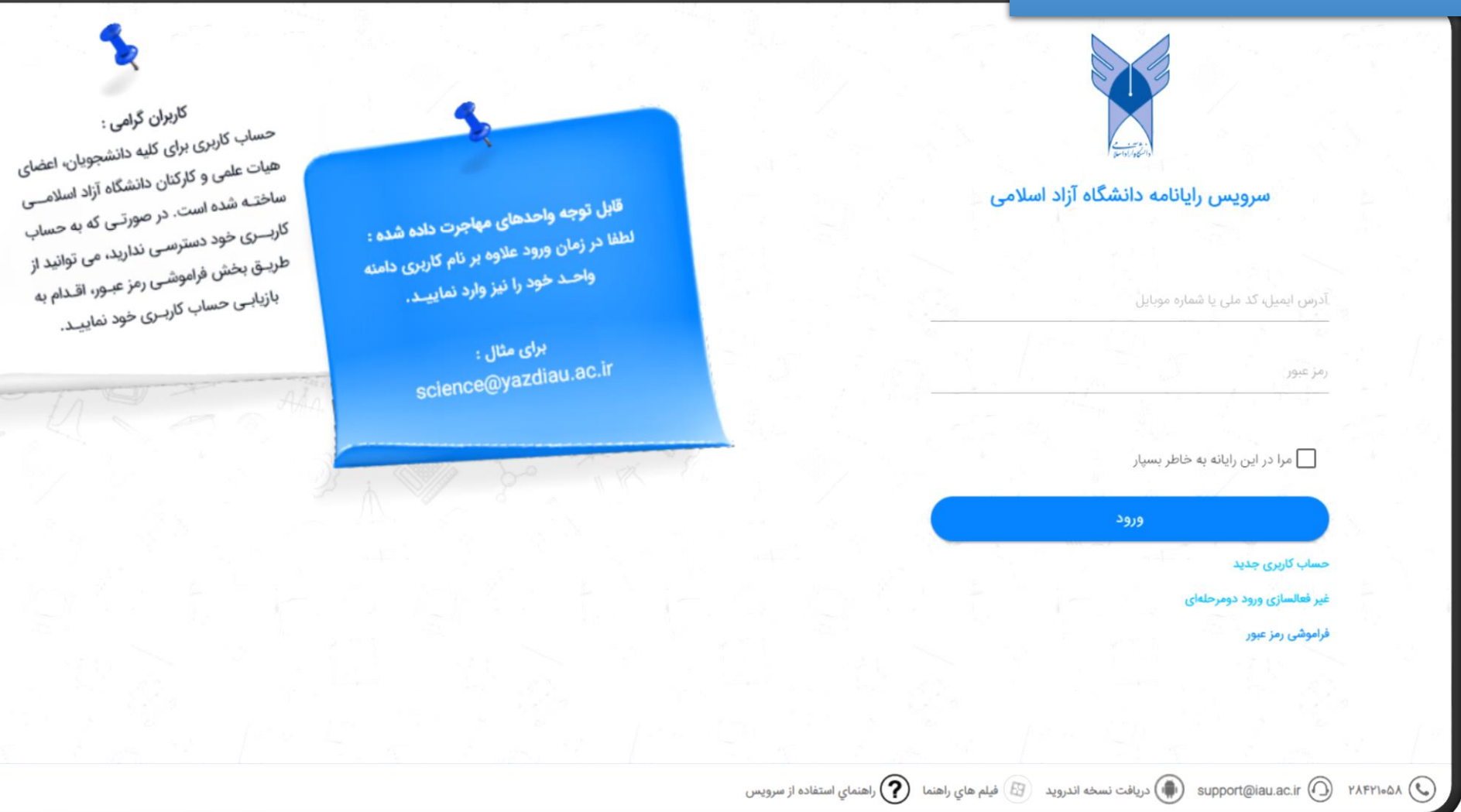

# ورود به سامانه

|                    | ورود برای اولین بار است و حساب کاربری شخص فعال نشده است                                                              | اگر |
|--------------------|----------------------------------------------------------------------------------------------------|-----|
| ق فراموشی رمز عبور | فعالسازی از طر                                                                                                    |     |
|                    | السازی از طریق فراموشی رمز عبور<br>السازی از طریق فراموشی رمز عبور                                                   | فع  |
|                    | ی ماهادا 🕐 دریافت نسخه اندروید 🐵 فیلم هاي راهنما 🕐 راهنماي استفاده از سرويس 🕼 فیلم هاي راهنما عنوان استفاده از سرويس |     |

ſ

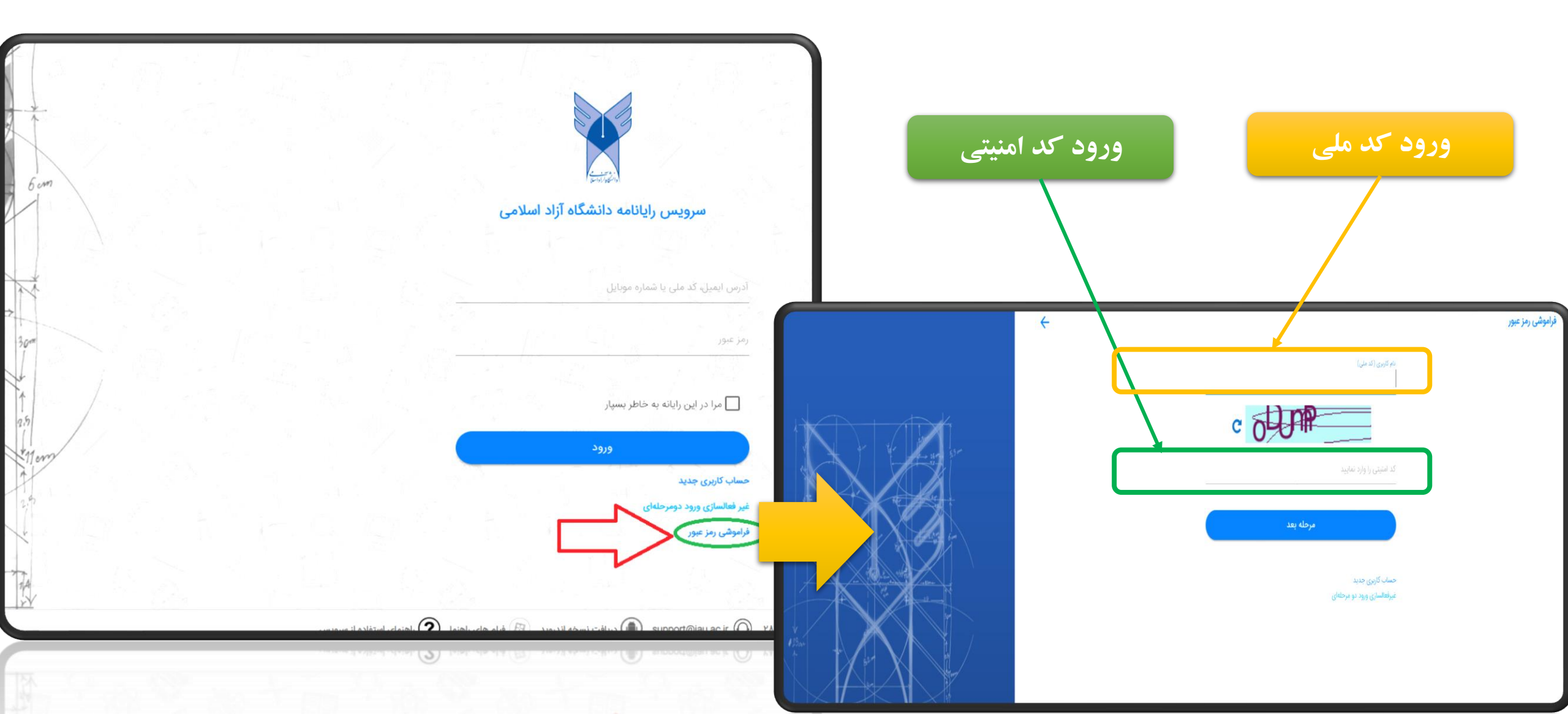

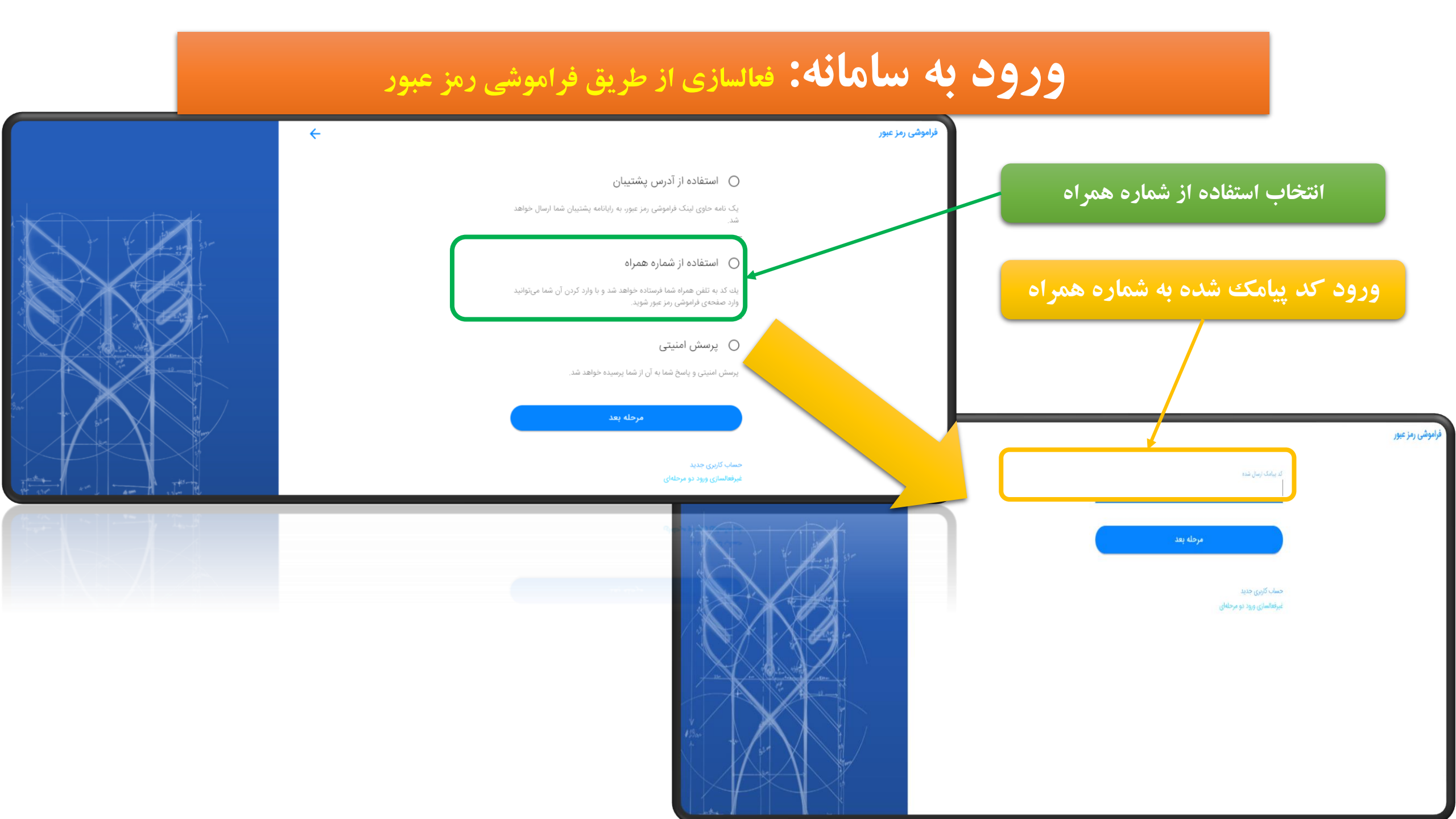

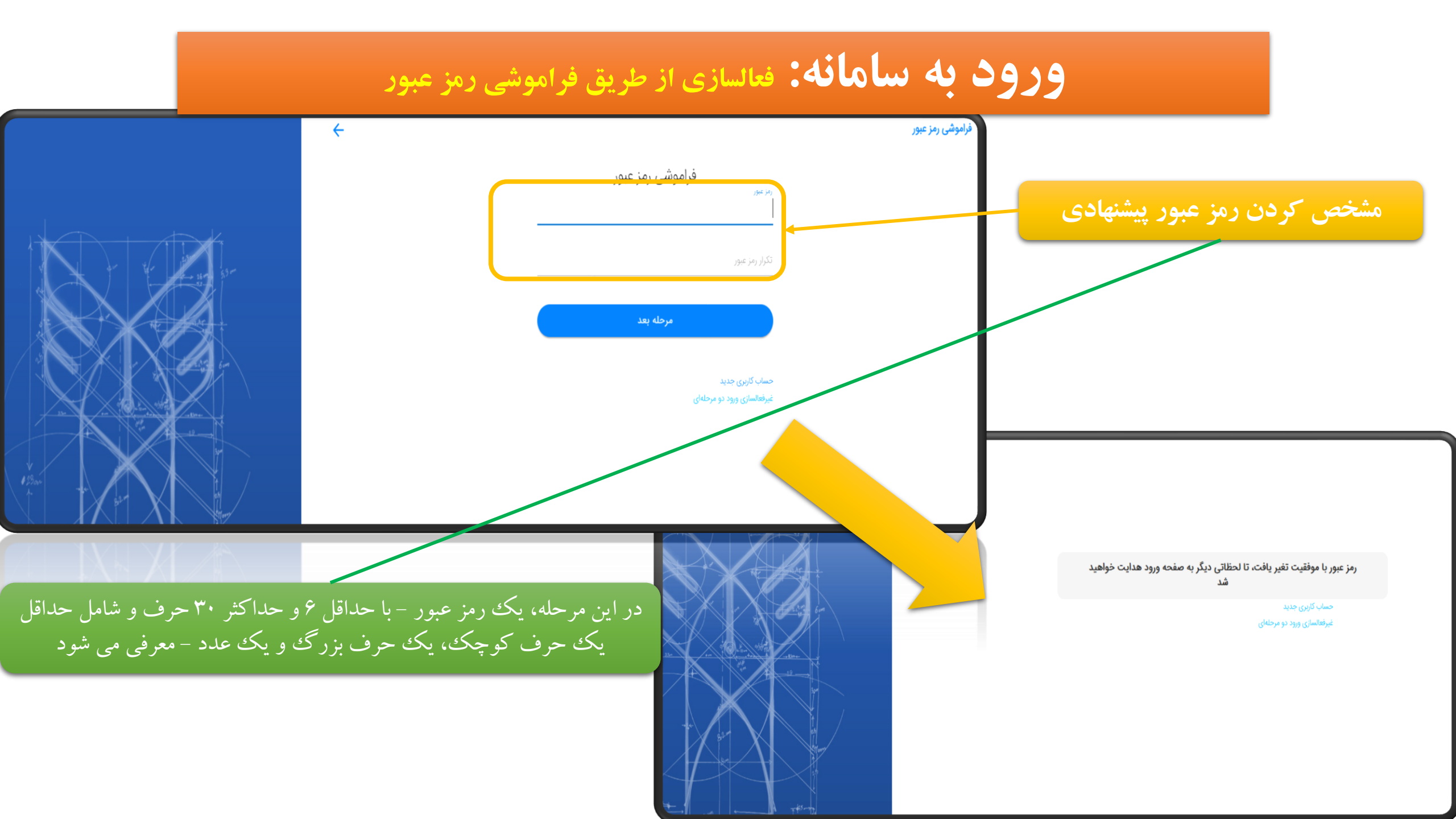

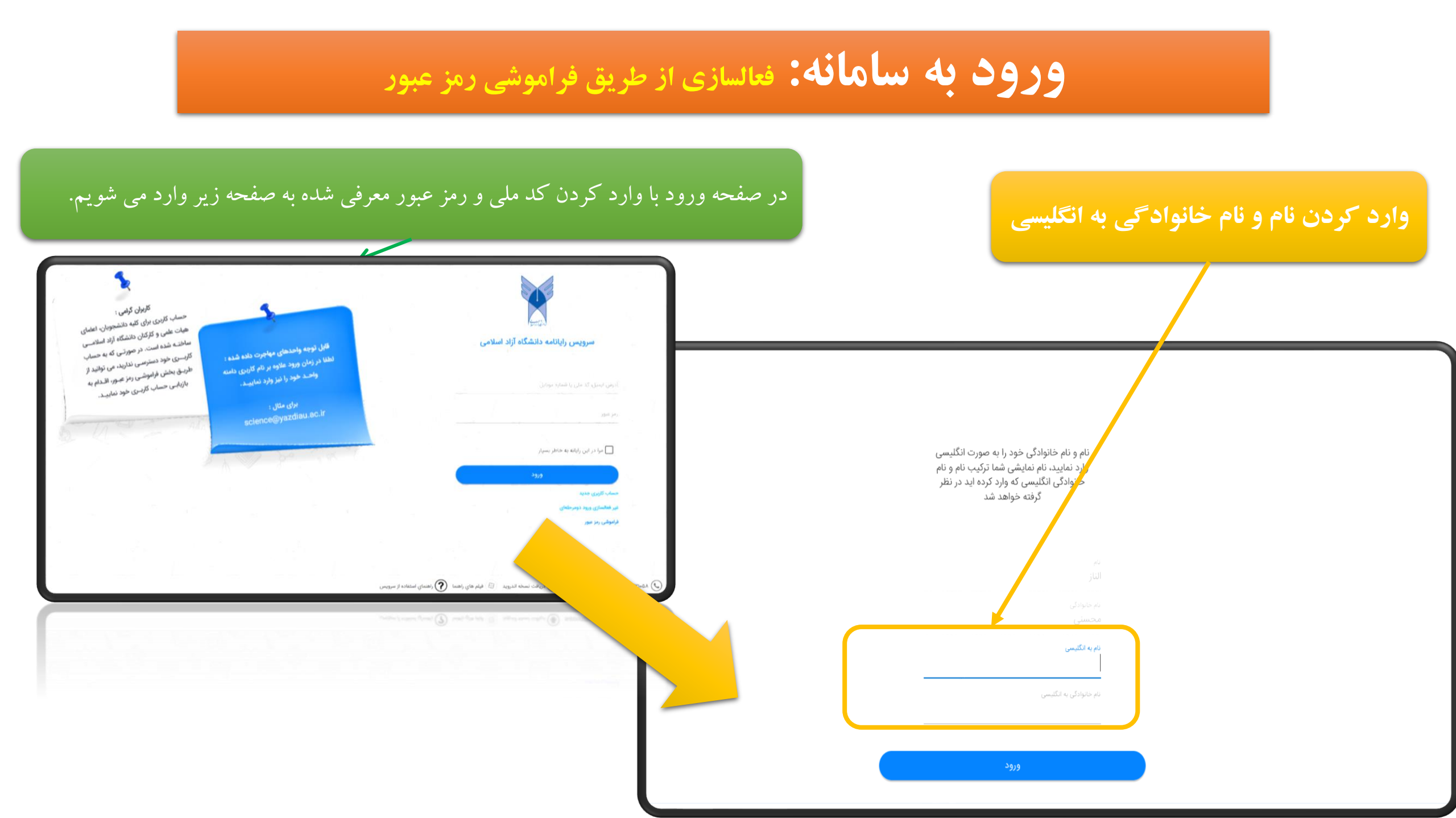

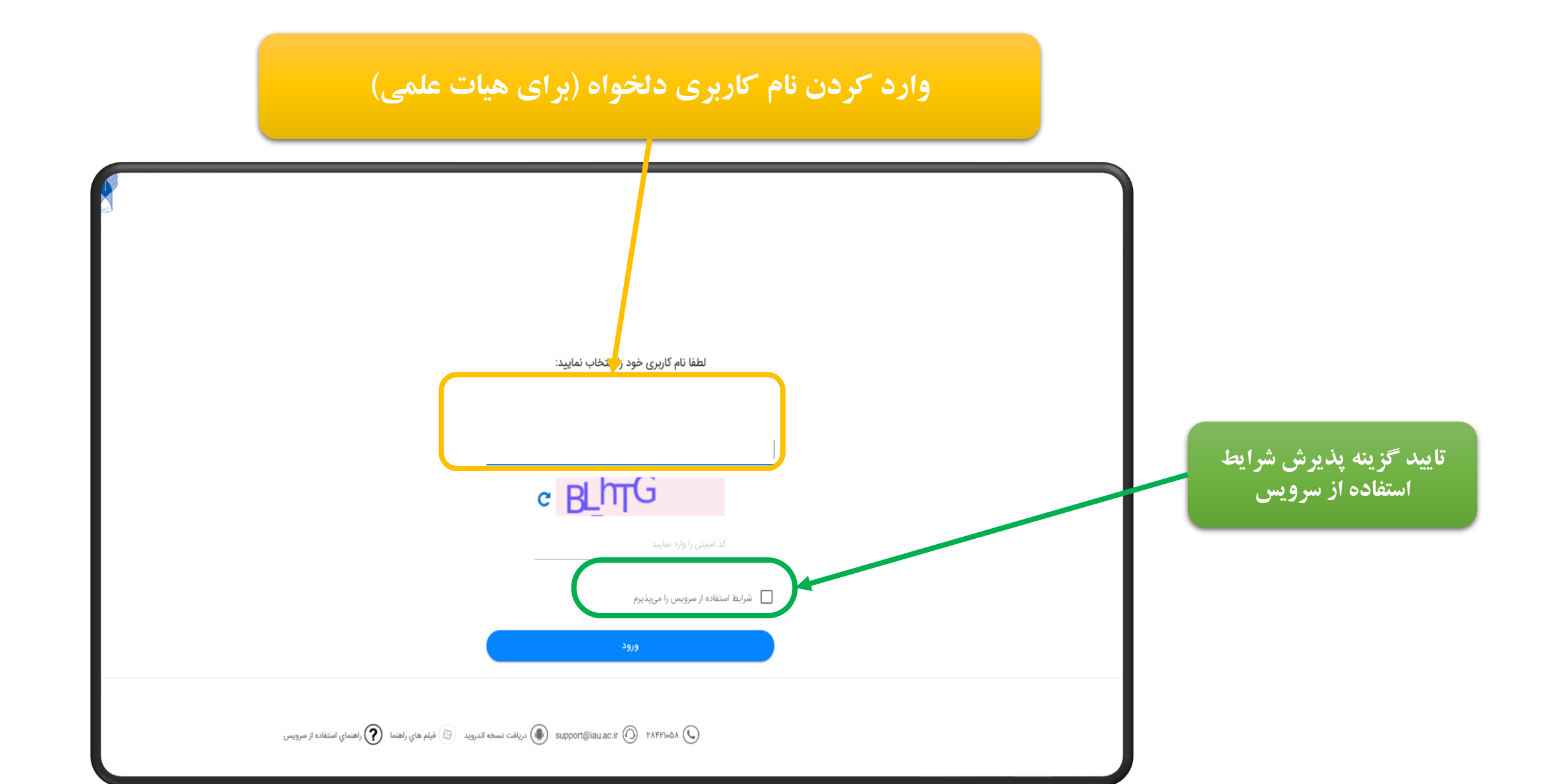

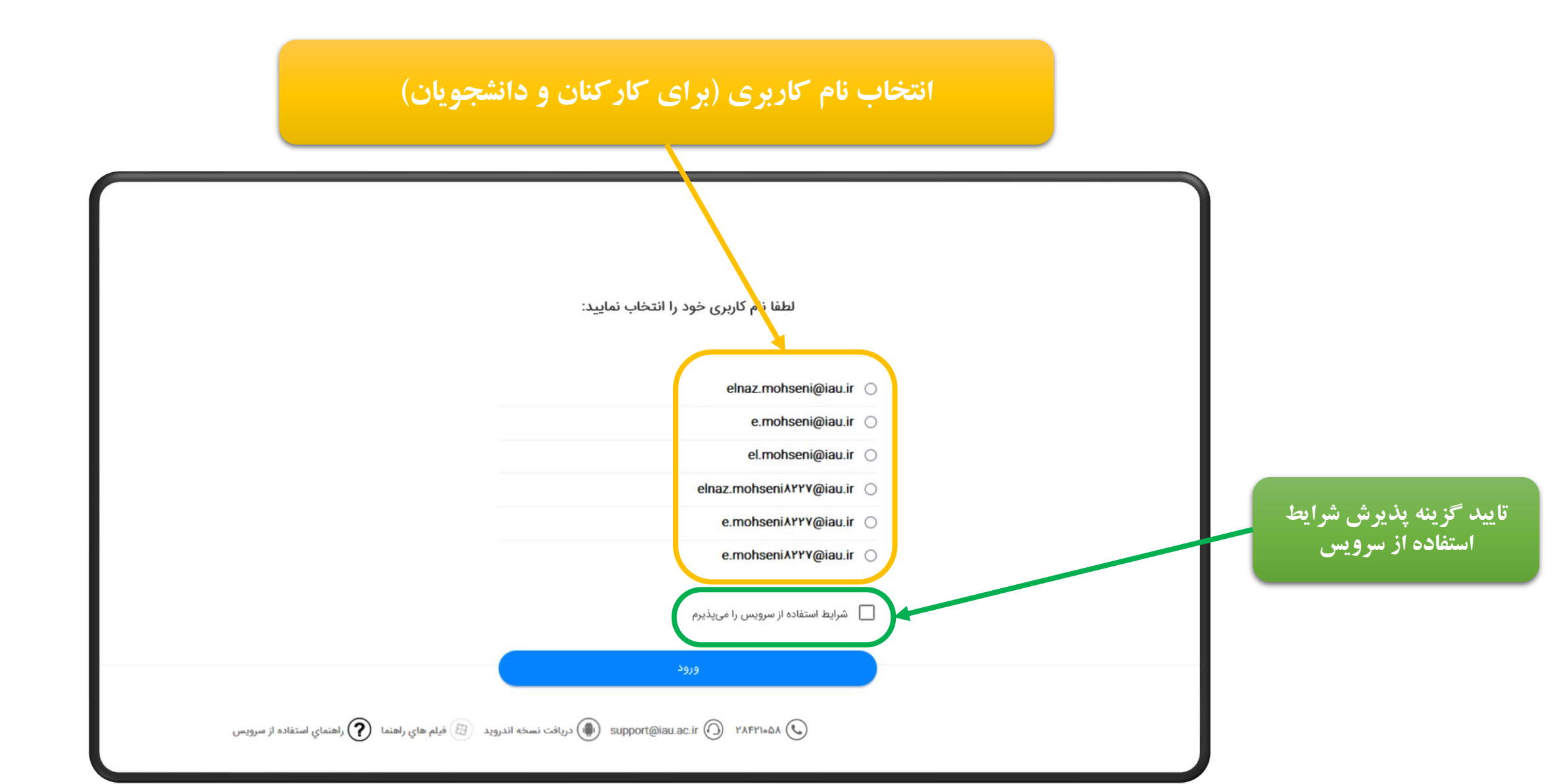

ورود به حساب کاربری

| در حال آمادهسازی؛ لطفا شکیبا باشید                                                                |  |
|---------------------------------------------------------------------------------------------------|--|
|                                                                                                   |  |
| در صورتی که در استفاده از نسخه مدرن با مشکل مواجه<br>شدید می توانید از نسخه کلاسیک استفاده نمایید |  |

# ورود به سامانه

ورود بعد از فعال سازی حساب کاربری

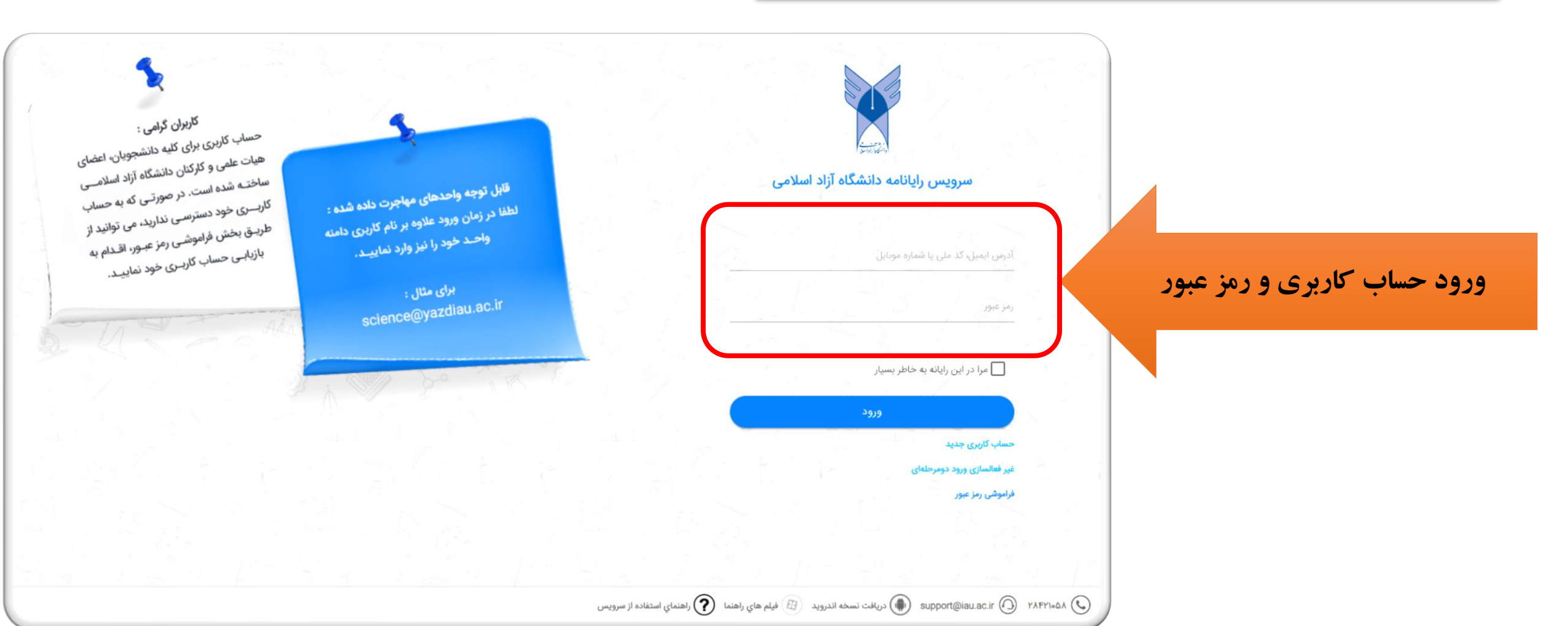

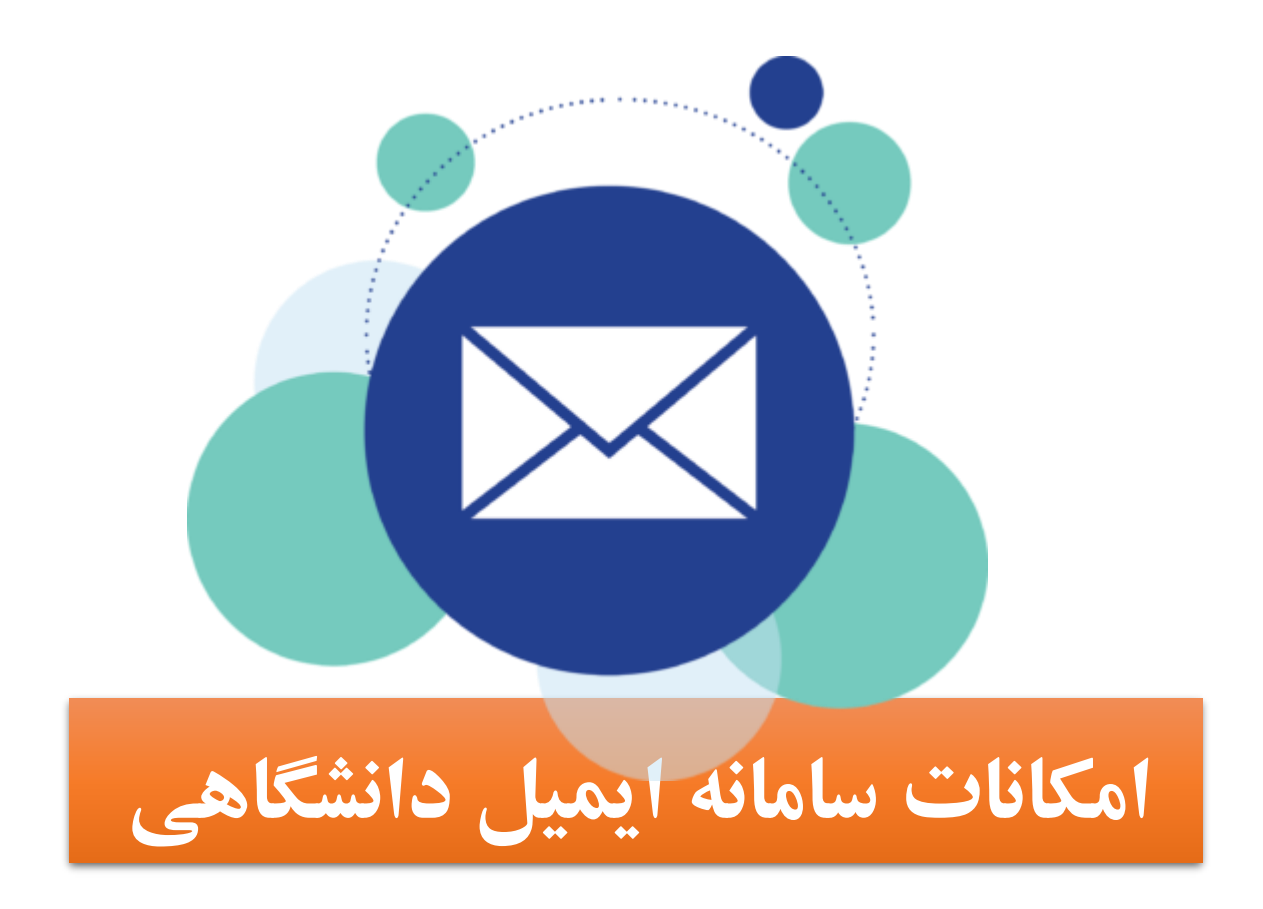

امکانات سامانه ایمیل دانشگاهی

صفحه اصلى

|                             |             | ج <sub>ستجو</sub> | Mohammad Izadikhah<br>3961160821@iau.ir |
|-----------------------------|-------------|-------------------|-----------------------------------------|
| < > 20 - 1                  |             | G                 | 🔶 نامه جدید 🔶                           |
| تاريخ \Xi سايز 🖃            | موضوع       | فرستنده           | 🔽 صندوق دریافت                          |
|                             |             |                   | 🖌 صندوق ارسال                           |
|                             | پیشنویسها 😭 |                   |                                         |
|                             | ا هرزنامه ا |                   |                                         |
| موردی برای نمایش وجود ندارد |             |                   | 💼 سطل زباله                             |
|                             |             |                   | پوشەھا 🔨                                |
|                             |             |                   | 🕸 تنظیمات                               |

#### امکانات سامانه ایمیل دانشگاهی

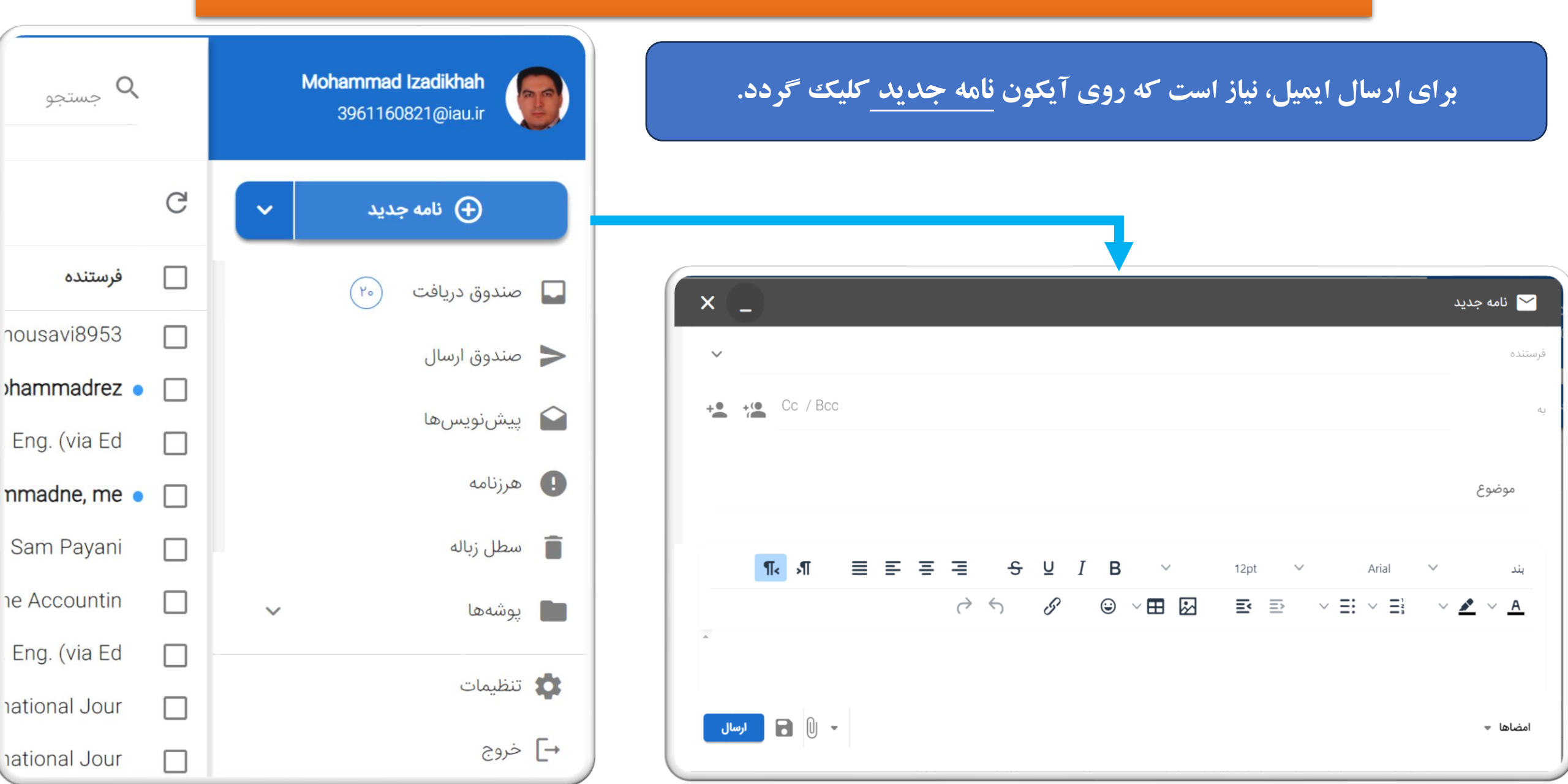

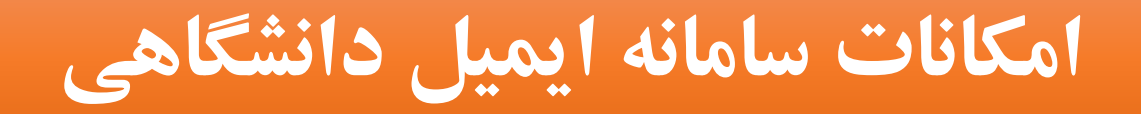

با کلیک بر روی تصویر پروفایل می توان میزان ظرفیت اختصاص داده شده و میزان ظرفیت مصرف شده از حساب کاربری را ملاحظه کرد.

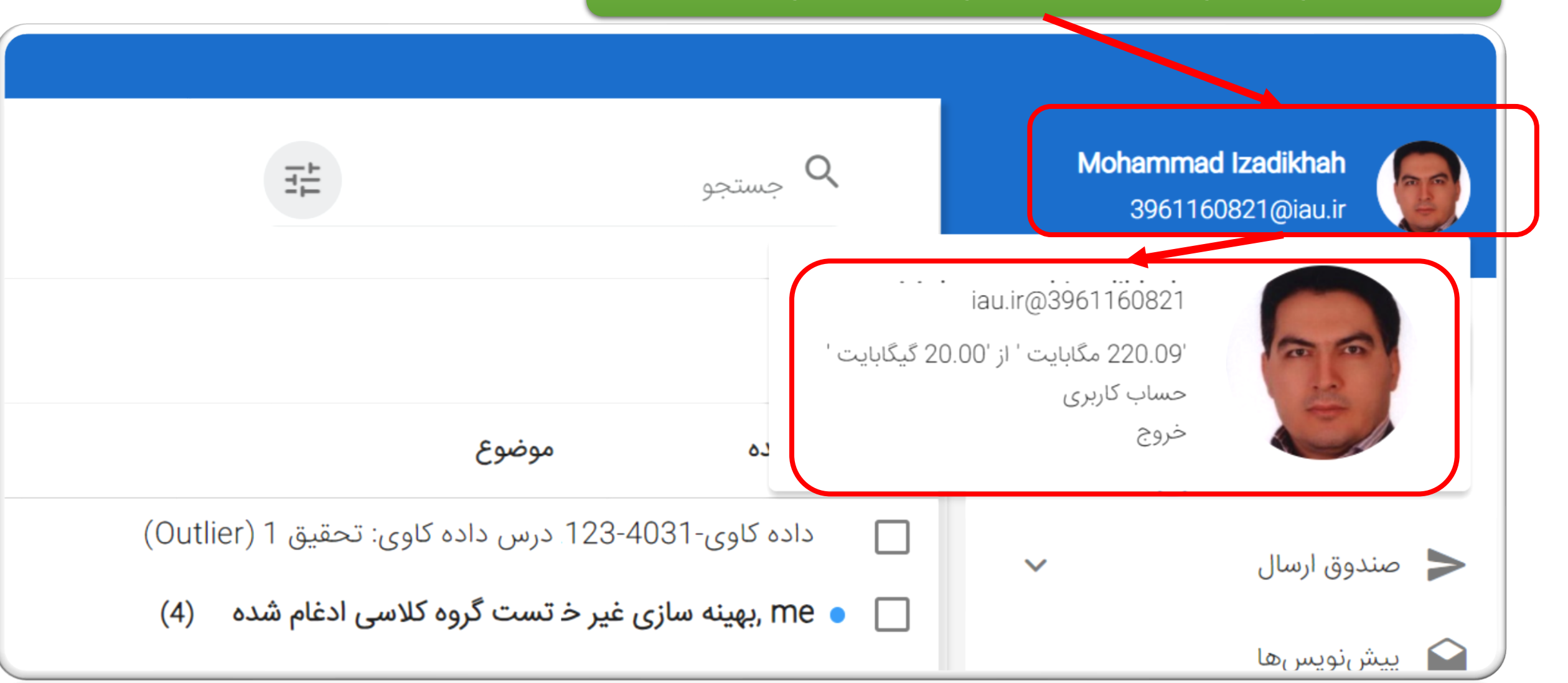

با توجه به اینکه هر کاربر؛ بیش از یک حساب کاربری دارد لازم است که از بین آنها یک حساب را برای ارسال ایمیل انتخاب نماید

صندوق دریافت همه این حسابهای کاربری مشتر ک است

با هر کدام از این حسابهای کاربری می توان بطور مستقل ایمیل ارسال کرد.

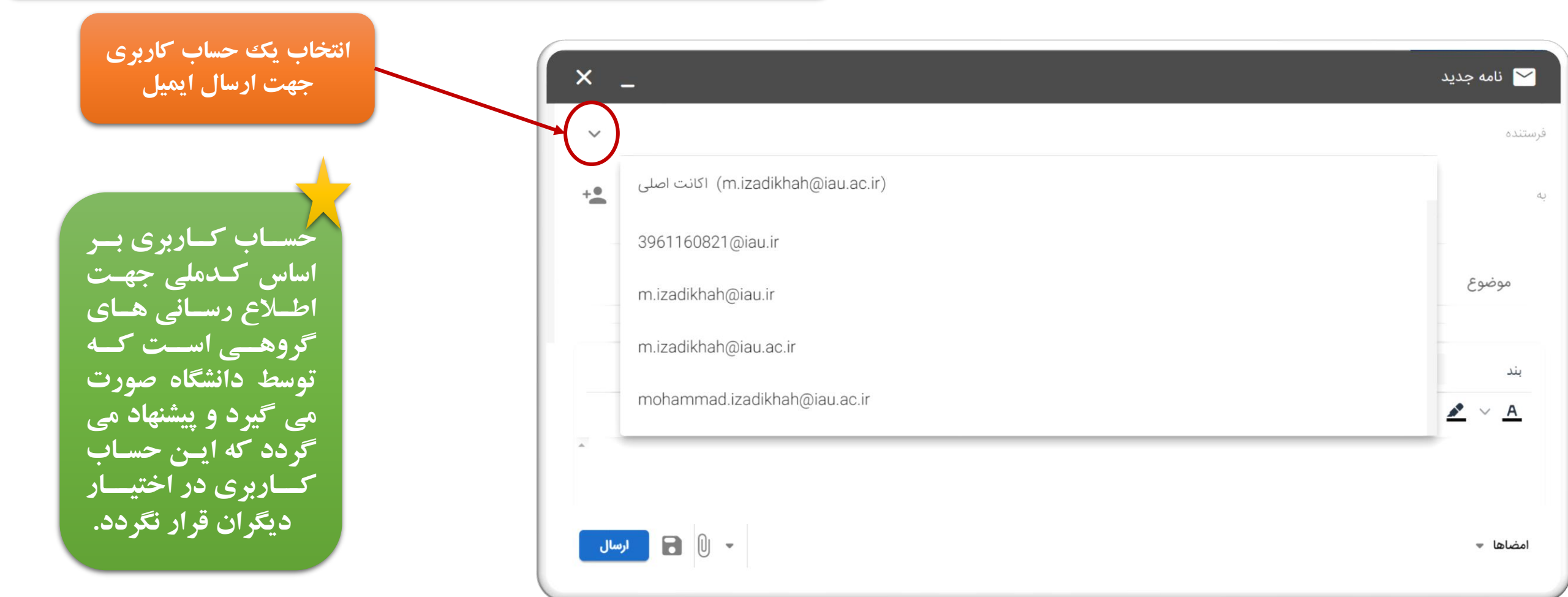

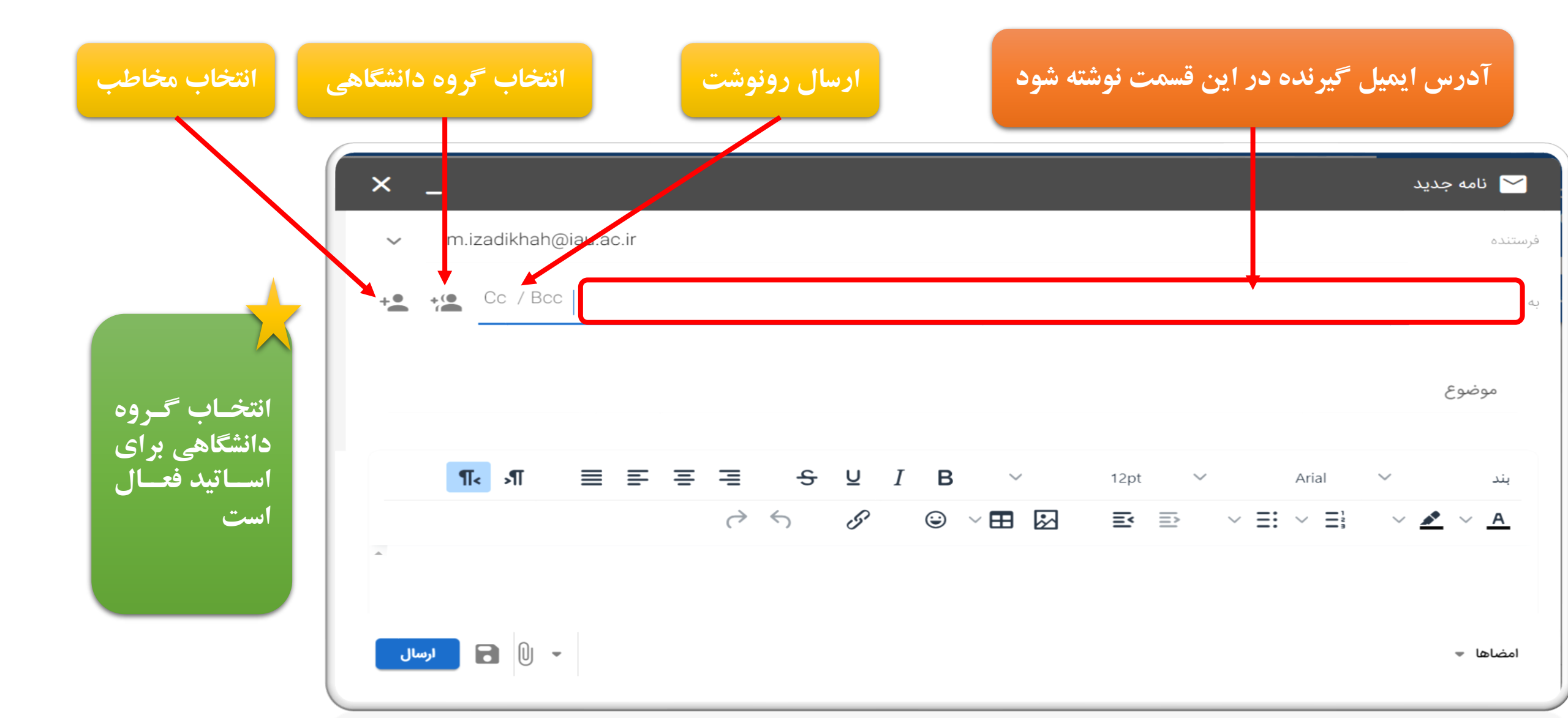

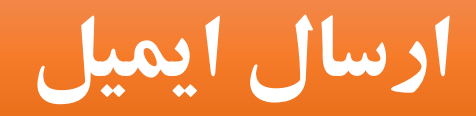

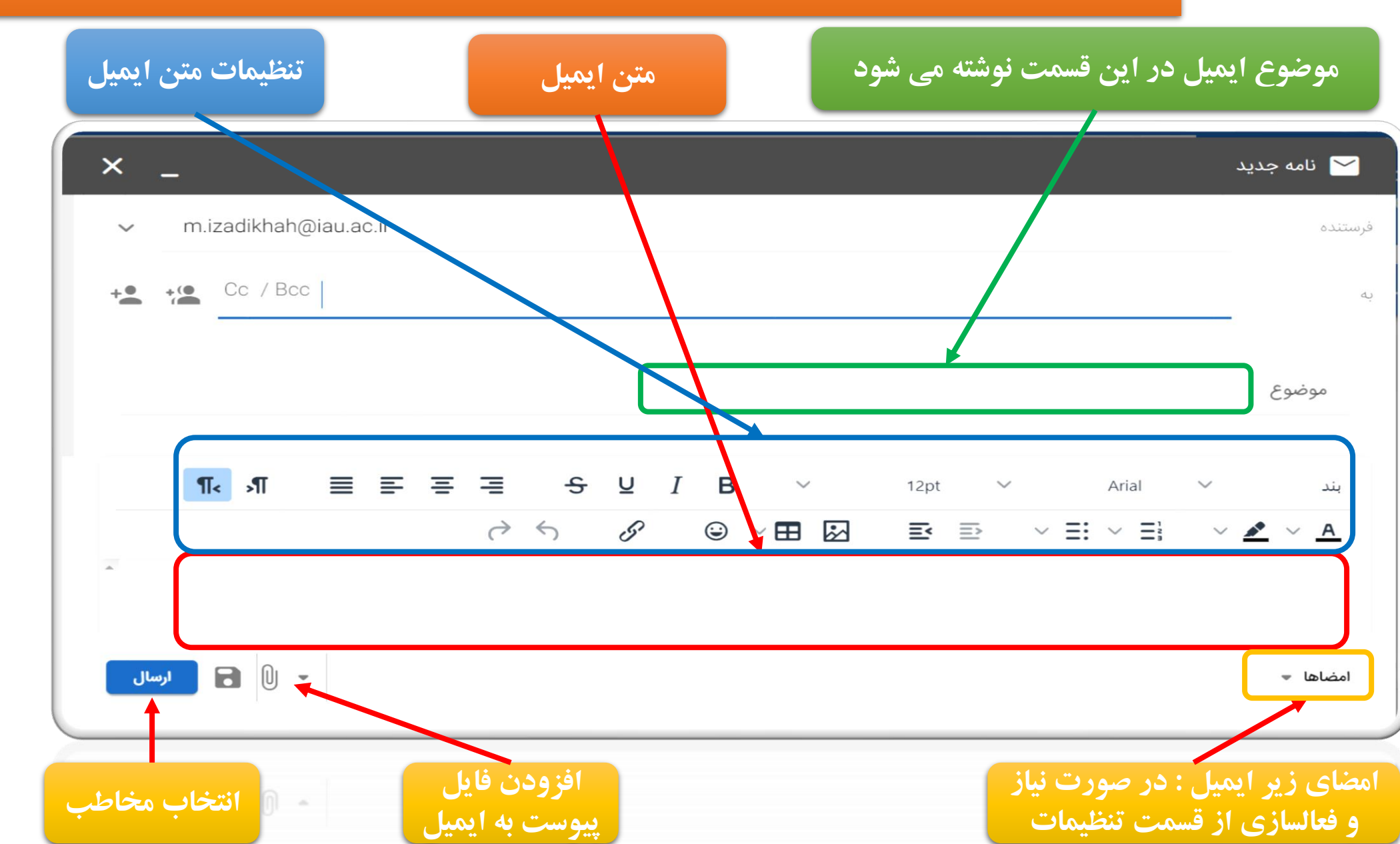

ســقف فایـل پیوسـت ٤٠ مگابایت است

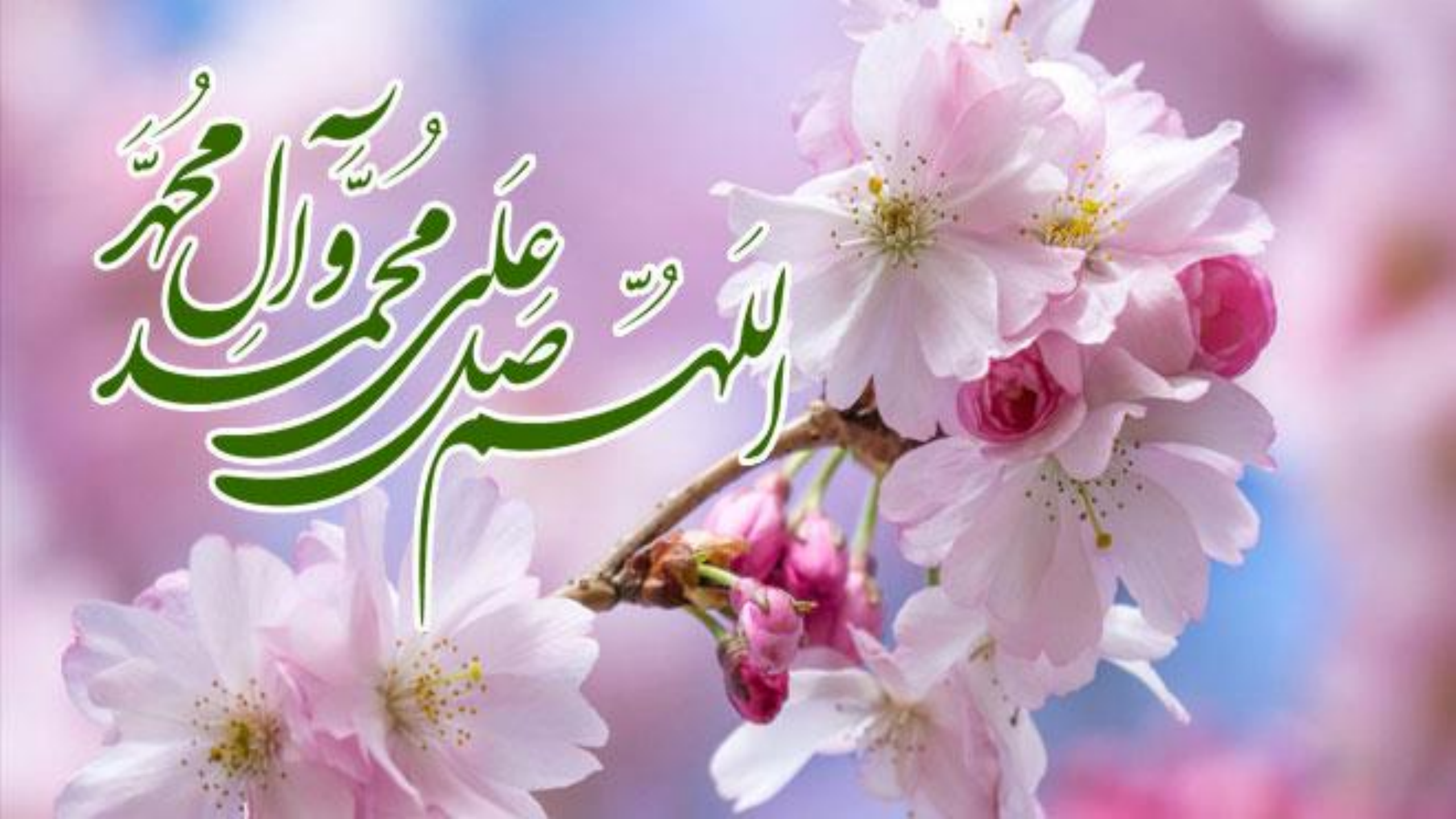